# **Managed VolP**

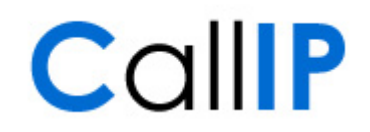

## Inhoud

| 1 | Inleiding                    | 1 |
|---|------------------------------|---|
| 2 | Configuratie Gigaset IP DECT | 1 |
| 3 | Configuratie van het modem   | 4 |

# 1 Inleiding

Het gelijktijdig gebruik van meerdere SIP toestellen achter NAT, bijvoorbeeld bij aansluiting op een internet DSL verbinding, leidt tot problemen als er gebruik gemaakt wordt van dezelfde VoIP provider. De problemen treden op omdat het DSL modem bij inkomende gesprekken niet kan bepalen welk van de SIP toestellen het gesprek zou moeten ontvangen.

Daarnaast geldt dat er een probleem op kan treden bij het gebruik van een SIP toestel achter een NAT, wanneer er een kortere NAT time-out gehanteerd wordt dan de registratie time-out van het SIP toestel. Het gevolg is dat de NAT translatie vervalt voordat het SIP toestel hem ververst. In Managed VoIP is dit probleem zichtbaar door een groot aantal registraties in de phone inventory en bij zowel PSTN Connect als Managed VoIP kan dit leiden tot korte perioden van onbereikbaarheid. Uitbellen ondervindt geen problemen.

Beide problemen kunnen verholpen worden door port-forwarding per SIP toestel te configureren in het DSL modem. Deze instructie beschrijft de configuratie stappen die daarbij nodig zijn in een Siemens Gigaset IP DECT als voorbeeld van een SIP toestel en in algemene zin de port-forwarding configuratie.

# 2 Configuratie Gigaset IP DECT

Volg onderstaande stappen voor het configureren van een "custom" SIP poort:

- 1. Bepaal het IP adres van het te configureren basisstation. Dit kan door op de blauwe knop van het basisstation te drukken, alle aangemelde handsets laten dan op hun display het IP adres van het basisstation zien. Voor hulp bij het aansluiten van het basisstation of het aanmelden van handsets wordt verwezen naar de handleiding die met het basisstation wordt meegeleverd.
- 2. Vul het IP adres van het basisstation in in de adresbalk van uw browser.
- 3. Log in op het basisstation door de pin code (standaard 0000, vier keer een nul) in te vullen en op OK te klikken.

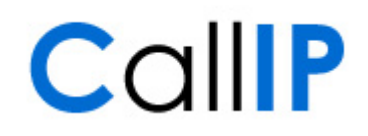

Gigaset A580 IP

| Login |                                                                                                    | ? |
|-------|----------------------------------------------------------------------------------------------------|---|
|       | SIEMENS<br>Welcome                                                                                                    |   |
|       | You can use this interface to administer<br>your device. For your security, the<br>configuration program is protected with<br>the system pin. |   |
|       | Language for menus and dialogs                                                                                                    |   |
|       | Please enter your system pin OK                                                                                                    |   |
|       |                                                                                                    |   |

SIEMENS

4. Klik op Settings

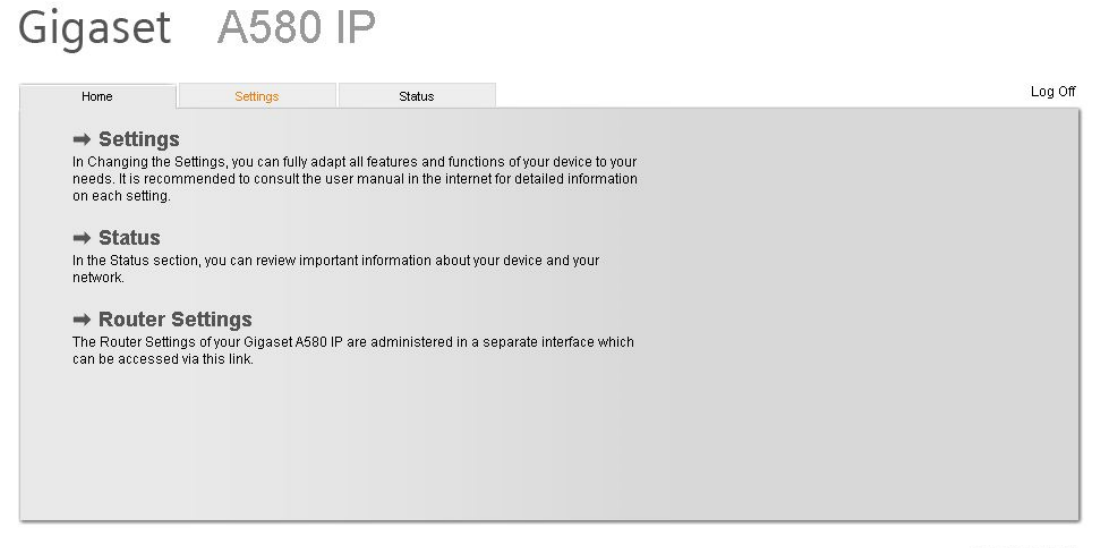

SIEMENS

# Managed VoIP

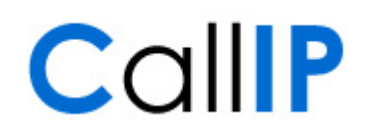

5. Klik op Telephony

# Gigaset A580 IP

| Home                                                                                | Settings         | Status                                                                                        |                                                                                                    | Log Off |
|-------------------------------------------------------------------------------------|------------------|-----------------------------------------------------------------------------------------------|----------------------------------------------------------------------------------------------------|---------|
| IP Configuration<br>Telephony<br>Messaging<br>Services<br>Handsets<br>Miscellaneous | Ai<br>Re<br>Allo | ddress Assignment<br>IP address type:<br>emote Management<br>w access from other<br>networks: | Obtained automatically  Yes No Activating this parameter increases the risk of unauthorised access to your device settings. Set Cancel | ?       |

6. Klik op "Advanced Settings"

| Home                                 | Settings | Status             |                       |        |                     |      |          | Log O |
|--------------------------------------|----------|--------------------|-----------------------|--------|---------------------|------|----------|-------|
| IP Configuration                     |          | IP Connection      |                       |        |                     |      |          | ?     |
| Telephony                            | _        |                    | Name / Provider       | Suffix | Status              |      | Active   |       |
| Audio                                | _        | 1.                 | IP1<br>Voip Lite      | #1     | Registration failed | Edit | <b>N</b> |       |
| Number Assignment<br>Call Forwarding |          | 2.                 | IP2<br>Other Provider | #2     | Disabled            | Edit |          |       |
| Dialling Plans                       |          | 3.                 | IP3<br>Other Provider | #3     | Disabled            | Edit |          |       |
| Advanced Settings                    |          | 4.                 | IP4<br>Other Provider | #4     | Disabled            | Edit |          |       |
| Services<br>Handsets                 |          | 5.                 | IP5<br>Other Provider | #5     | Disabled            | Edit |          |       |
| Miscellaneous                        |          | 6.                 | IP6<br>Other Provider | #6     | Disabled            | Edit |          |       |
|                                      | Fix      | ed Line Connection |                       |        |                     |      |          |       |
|                                      |          |                    | Name                  | Suffix |                     |      |          |       |
|                                      |          |                    | Fixed Line            | #0     |                     | Edit |          |       |

#### SIEMENS

SIEMENS

## **Managed VolP**

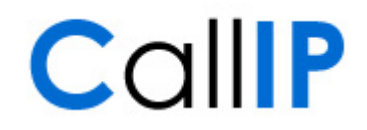

7. Vul bij "SIP Port" de gewenste andere waarde in, bijvoorbeeld voor het eerste basis station 5060, voor het tweede 5061, voor het derde 5062, enzovoorts.

| Home                              | Settings Status                      |                                                                                                  | Log Of |
|-----------------------------------|--------------------------------------|--------------------------------------------------------------------------------------------------|--------|
| IP Configuration<br>Telephony     | DTMF over VolP<br>connections        |                                                                                                  | ?      |
| Connections                       | Send settings:                       | 🔽 Audio 🗖 RFC 2833 🔲 SIP Info                                                                    |        |
| Audio<br>Number Assignment        |                                      | When using G.722-Codecs (wide-band connection) DTMF<br>Signals cannot be transmitted over audio. |        |
| Call Forwarding                   | Hook Flash (R-key)                   |                                                                                                  |        |
| Dialling Plans<br>Network Mailbox | Application Type:                    | dtmf-relay                                                                                       |        |
| Advanced Settings                 | Application Signal:                  | 16                                                                                               |        |
| dessaging<br>Services             | Listen ports for VoIP<br>connections |                                                                                                  |        |
| Handsets                          | SIP port.                            | 5060                                                                                             |        |
| Miscellaneous                     | RTP port:                            | 5004                                                                                             |        |
|                                   | Use random ports:                    | C Yes @ No                                                                                       |        |
|                                   | Call Transfer                        |                                                                                                  |        |
|                                   | Transfer Call by On-Hook:            | C Yes @ No                                                                                       |        |
|                                   | Preferred Refer To:                  | C Original URL <ul> <li>Target's contact info</li> </ul>                                         |        |
|                                   | Automatic Refer To:                  | C Yes @ No                                                                                       |        |
|                                   |                                      | Set Cancel                                                                                       |        |

### 3 Configuratie van het modem

Na de configuratie van de Gigaset toestellen luistert elk basisstation naar een andere SIP poort. De volgende stap is de correcte NAT configuratie, zodat alle basisstations bereikbaar zijn vanaf internet.

Koppel hiervoor de externe poorten 5060, 5061, etc. aan de bijbehorende interne IP adressen en poorten. Het is van belang om het juiste interne IP adres te koppelen aan de juiste externe poort.

De precieze configuratie stappen verschillen per modem. Kijk hiervoor naar configuraties voor NAT translaties en poort forwarding.